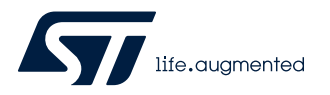

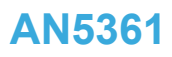

Application note

# Getting started with projects based on dual-core STM32H7 microcontrollers in STM32CubeIDE

## Introduction

This application note describes how to get started with projects based on STM32H7 Series dual-core microcontrollers in the STMicroelectronics STM32CubeIDE integrated development environment.

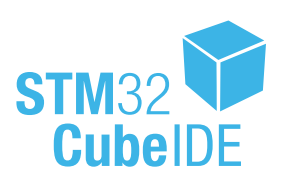

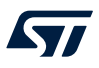

## 1 General information

STM32CubeIDE supports STM32 32-bit products based on the Arm<sup>®</sup> Cortex<sup>®</sup> processor.

Note: Arm is a registered trademark of Arm Limited (or its subsidiaries) in the US and/or elsewhere.

arm

## **1.1 Prerequisites**

The following tools are prerequisites for understanding the tutorial in this document and developing an application based on the STM32H7 Series:

- STM32CubeIDE 1.4.0 or newer
- STM32Cube\_FW\_H7\_V1.7.0 or newer
- STM32CubeMX 6.0.0 or newer

Users are advised to keep updated with the documentation evolution of the STM32H7 Series at www.st.com/en/microcontrollers-microprocessors/stm32h7-series.html.

## 1.2 The use cases in this document

In the STM32CubeIDE context, users have different ways to explore and get started with the development of projects based on the STM32H7 Series. From the list below, select the description that best fits the use case considered and refer to the corresponding section in this application note:

I already have an SW4STM32 project with an ioc file:

Refer to Section 2.2 Import an SW4STM32 project with an ioc file

- I already have an SW4STM32 project without an ioc file:
- Refer to Section 2.3 Import an SW4STM32 project without an ioc file
- I want to learn with and explore example projects: Refer to Section 2.5 Import a project from the STM32CubeH7 MCU Package
- I want to start a first STM32H7 project:
  - Empty project No STM32CubeMX support for maximum flexibility.
     Refer to Section 2.4 Create an empty project based on the template in the STM32CubeH7 MCU Package
  - STM32CubeH7 project STM32CubeMX-managed project.
     Refer to Section 2.1 Create a new STM32 project

## 1.3 Specific features of dual-core microcontrollers in the STM32H7 Series

The most obvious feature of a dual-core STM32H7 device is its significant performance boost that comes from the addition of an Arm<sup>®</sup> Cortex<sup>®</sup>-M4 core besides the Arm<sup>®</sup> Cortex<sup>®</sup>-M7 core. Dual-core STM32H7 devices are also very flexible. This application note is a simple getting-started guide to get up and running with a debug session when both cores are running. It does not cover such additional features as the flexibility of being able to boot on either core or the fact that each core can exist in an independent power domain to optimize energy consumption.

## 1.3.1 Dual-core STM32H7 project structure

When a dual-core STM32H7 project is created, its structure is automatically made hierarchical. The project structure for single-core projects is flat. On the contrary, in a multi-core project, the hierarchical project structure is used. When the user creates or imports a dual-core STM32H7 project, it consists of one root project together with sub-projects, referred to as MCU projects, for each core.

The MCU projects are real CDT<sup>™</sup> projects that can contain both build and debug configurations. On the contrary, the root project is a simple container that allows sharing common code between the cores. The root project can contain neither build nor debug configurations.

If the project is not shown in a hierarchical structure, this can be changed as shown in Figure 1.

| workspace - STM32CubeIDE          |                     |                           |      |              |
|-----------------------------------|---------------------|---------------------------|------|--------------|
| File Edit Source Refactor Navigat | te S                | earch Project Run Window  | Help |              |
| 📑 🕶 🔚 🐚   🗟 🕶 🗞 🕶 📸 🕶             | <u>8</u> * •        | · 🖻 • 🞯 • 🎋 • 🔌 🚱         | 1    | 😕 🔗 👻 🗟 п    |
| 🎦 Project Explorer 😒 🗧            |                     |                           |      |              |
| E 🕏                               | $\overline{\nabla}$ | 1                         |      |              |
|                                   |                     | Projects Presentation     |      | Flat         |
|                                   |                     | Top Level Elements        | ۲    | Hierarchical |
|                                   |                     | Select Working Set        | Г    |              |
|                                   |                     | Deselect Working Set      | ι.   |              |
|                                   |                     | Edit Active Working Set   | ι.   |              |
|                                   | ø                   | 1 Window Working Set      |      |              |
|                                   | ≱                   | Filters and Customization |      |              |
|                                   | ₫3                  | Link with Editor          |      |              |

Figure 1. Setting the project hierarchical view

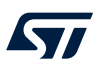

## 2 Create and import projects

This chapter describes how to create or import projects for dual-core microcontrollers in the STM32H7 Series.

## 2.1 Create a new STM32 project

To start a new project, go to [File]>[New]>[STM32 Project] as shown in Figure 2.

## Figure 2. New STM32 project

| IDE  | workspace - STN  | //32Cube | eIDE     |              |          |         |           |            |                                                                                                    |                  |        |
|------|------------------|----------|----------|--------------|----------|---------|-----------|------------|----------------------------------------------------------------------------------------------------|------------------|--------|
| File | Edit Source R    | efactor  | Navigate | Search       | Project  | Run     | Window    | Help       |                                                                                                    |                  |        |
|      | New              |          |          | Alt          | -Shift+N | > 🖻     | Makefile  | Project w  | ith Existing Co                                                                                                 | ode              |        |
|      | Open File        |          |          |              |          | Ċ       | C/C++ P   | roject     |                                                                                                    |                  |        |
|      | Open Projects fr | rom File | System   |              |          | IDE     | STM32 P   | Project    |                                                                                                    |                  |        |
|      | Recent Files     |          |          | 2            |          | > 🖻     | Project   |            |                                                                                                    |                  |        |
|      | Close            |          |          |              | Ctrl+\M  | C++     | Convert   | to a C/C+  | + Project (Ad                                                                                                   | ds C/C++ Nature) |        |
|      |                  |          |          | <b>a</b> . 1 | Curryv   | 62      | Source F  | older      |                                                                                                    |                  |        |
|      | Close All        |          |          | Ctrl+        | Shift+W  | <u></u> | Folder    |            |                                                                                                    |                  |        |
|      | Save             |          |          |              | Ctrl+S   | C       | Source F  | ile        |                                                                                                    |                  |        |
|      | Save As          |          |          |              |          | h       | Header F  | File       |                                                                                                    |                  |        |
| R    | Save All         |          |          | Ctrl         | +Shift+S | Ľ       | File from | n Template | e de la companya de la companya de la companya de la companya de la companya de la companya de la companya de l |                  |        |
|      | Revert           |          |          |              |          | ଙ       | Class     |            |                                                                                                    |                  |        |
|      | Move             |          |          |              |          |         | Other     |            |                                                                                                    |                  | Ctrl+N |

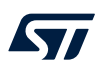

Select the desired MCU or board. In the example illustrated in Figure 3, the selected board is the NUCLEO-H745ZI-Q. Click on [Next >].

| ★ 🖻 🖻                                                                                                    | 3                                                                                           |                                                                                             |                   |                 |                                       |                                                                                                    |                                                                                        |                                                            |                                              |                                                                                                    |
|----------------------------------------------------------------------------------------------------|---------------------------------------------------------------------------------------------|---------------------------------------------------------------------------------------------|-------------------|-----------------|---------------------------------------|----------------------------------------------------------------------------------------------------|----------------------------------------------------------------------------------------|------------------------------------------------------------|----------------------------------------------|----------------------------------------------------------------------------------------------------|
|                                                                                                    |                                                                                             |                                                                                             | -                 | Features        | _                                     | Large Picture                                                                                                    | Docs & Resour                                                                          | ces [                                                      | Datasheet                                    | 📑 Buy                                                                                                    |
| Part Number Search                                                                                                    |                                                                                             | ~                                                                                           | ☆ [               | NUCLEO-H745ZI-Q |                                       |                                                                                                    |                                                                                        |                                                            |                                              |                                                                                                    |
| Q NUCLEO-H745ZI-Q                                                                                                    | ~                                                                                           | -                                                                                           |                   |                 |                                       | STMicroelectror                                                                                                    | ics NUCLEO-H745Z                                                                       | I-Q Board Suppo                                            | rt and Examples                              |                                                                                                    |
| Vandar                                                                                                    |                                                                                             | >                                                                                           |                   |                 | <b>)</b>                              |                                                                                                    |                                                                                        | Unit Price (US                                             | S\$):29.0                                    |                                                                                                    |
| -                                                                                                    |                                                                                             |                                                                                             |                   | STM32 H7        |                                       | Product is in mass p                                                                                                    | oduction                                                                               | Mounted doub                                               | co: STM22H7457IT-                            |                                                                                                    |
| lype                                                                                                    |                                                                                             | <u> </u>                                                                                    |                   |                 |                                       |                                                                                                    |                                                                                        | wounted dev                                                | .e. <u>618626140211X</u>                     |                                                                                                    |
| MCU/MPU Series                                                                                                    |                                                                                             | >                                                                                           |                   | 8               | 0.0 g                                 | The STM32 Nucleo                                                                                                    | -144 boards provide an                                                                 | affordable and flexible                                    | e way for users to try<br>of performance and | out new concepts                                                                                                    |
| Other                                                                                                    |                                                                                             | $\sim$                                                                                      |                   |                 | 1 1 1 1 1 1 1 1 1 1 1 1 1 1 1 1 1 1 1 | features, provided                                                                                                    | by the STM32 microconti                                                                | oller. For the compa                                       | tible boards, the inte                       | mal or external                                                                                                    |
| Price = 29.0                                                                                                    |                                                                                             |                                                                                             |                   |                 |                                       | The ST Zio connec                                                                                                    | tor, which extends the Ar                                                              | duino™ Uno V3 conr                                         | ectivity, and the ST                         | morpho headers                                                                                                    |
|                                                                                                    |                                                                                             | _                                                                                           |                   |                 |                                       | provide an easy me<br>wide choice of spec                                                                                                    | ans of expanding the fui<br>ialized shields.                                           | nctionality of the Nucl                                    | eo open developme                            | nt platform with a                                                                                                    |
| Peripheral                                                                                                    |                                                                                             | ~                                                                                           |                   |                 |                                       | debugger/program<br>The STM32 Nucleo<br>examples available<br>Features                                                                                                    | ner.<br>-144 board comes with t<br>with the STM32Cube MC                               | ne STM32 comprehe<br>CU Package.                           | nsive free software li                       | braries and                                                                                                    |
| Peripheral<br>OAccelerometer<br>OAnalog I/O                                                                                                    | 0                                                                                           | V<br>0<br>0                                                                                 | Boards            | s List: 1 item  |                                       | The STM32 Nucleo<br>debugger/program<br>The STM32 Nucleo<br>examples available<br>Features                                                                                                    | ner.<br>-144 board comes with t<br>with the STM32Cube MC                               | ne STM32 comprehe<br>20 Package.                           | nsive free software li                       | braries and                                                                                                    |
| Peripheral<br>Accelerometer<br>Aralog I/O<br>Arduino Form Factor                                                                                                    | 0 0                                                                                         | V<br>0<br>0                                                                                 | Boards            | s List: 1 item  |                                       | The STM32 Nucleo<br>debugger/program<br>The STM32 Nucleo<br>examples available<br>Features                                                                                                    | ner.<br>-144 board comes with th<br>with the STM32Cube MC                              | ne STM32 comprehe<br>20 Package.                           | nsive free software li                       | braries and<br>Export                                                                                                    |
| Peripheral<br>ØAccelerometer<br>ØAndaiog I/O<br>ØArduino Form Factor<br>ØAudio Line In                                                                                                    | 0<br>0<br>0<br>0                                                                            | V<br>0<br>0<br>0<br>0                                                                       | Boards            | s List: 1 item  |                                       | ebugger/program<br>The STM32 Nucleo<br>examples available<br>Features                                                                                                    | ner.<br>-144 board comes with th<br>with the STM32Cube MC                              | ne STM32 comprehe<br>20 Package.<br>Marketing St           | nsive free software li                       | braries and<br>the Expor<br>Mounted Device                                                                                                    |
| Peripheral<br>Accelerometer<br>Acadeg VO<br>Arduino Form Factor<br>Audio Line In<br>Audio Line Out                                                                                                    | 0<br>0<br>0<br>0<br>0                                                                       | V<br>0<br>0<br>0<br>0<br>0                                                                  | Boards            | s List: 1 item  |                                       | Part No C                                                                                                    | ner.<br>-144 board comes with th<br>with the STM32Cube MC<br>Type                      | e STM32 comprehe<br>20 Package.<br>Marketing St            | nsive free software li                       | braries and  transformed Device  S\$)                                                                                                    |
| Peripheral<br>Accelerometer<br>Analog I/O<br>Ardialino Form Factor<br>Audio Line In<br>Audio Line Out<br>Battery<br>Debtero                                                                                                    |                                                                                             | ><br>0<br>0<br>0<br>0<br>0                                                                  | Boards<br>*       | s List: 1 item  | NUCLEO-H                              | Part No  Part No  Par | ner.<br>-144 board comes with 11<br>with the STM32Cube MC<br>Type<br>Nucleo144         | ne STM32 comprehe<br>20 Package.<br>Marketing St<br>Active | atus Unit Price (U<br>29.0                   | braries and  the Export  SS)  Mounted Device  STM32H7452I7                                                                                                    |
| Peripheral  Accelerometer Analog I/O Addino Form Factor Addio Line In Addio Line Out Battery Button CCAN                                                                                                    | 0<br>0<br>0<br>0<br>0<br>0                                                                  | 0<br>0<br>0<br>0<br>0<br>0<br>0<br>0<br>0<br>0<br>0<br>0<br>0<br>0<br>0<br>0<br>0<br>0<br>0 | Boards            | s List: 1 item  | NUCLEO-H                              | Part No Part No Part N | ner.<br>-144 board comes with th<br>with the STM32Cube Mo<br>Type<br>Nucleo144         | ne STM32 comprehe<br>20 Package.<br>Marketing St<br>Active | atus Unt Price (U<br>29.0                    | branes and                                                                                                    |
| Peripheral<br>Ø Accelerometer<br>Ø Analog I/O<br>Ø Adduino Form Factor<br>Ø Audio Line In<br>Ø Audio Line Out<br>Ø Battery<br>Ø Button<br>Ø Cannera                                                                                                    | 0<br>0<br>0<br>0<br>0<br>0<br>0<br>0                                                        | ><br>0<br>0<br>0<br>0<br>0<br>2<br>0                                                        | Boards<br>*       | s List: 1 item  | NUCLEO-H                              | He ST M32 Nucleo<br>debugger/program<br>The STM32 Nucleo<br>examples available<br>Features                                                                                                    | ner.<br>-144 board comes with II<br>with the STM32Cube Mo<br>Type<br>Type<br>Nucleo144 | ne STM32 comprehe<br>20 Package.<br>Marketing St<br>Active | atus Unt Price (U<br>29.0                    | 55) Mounted Device                                                                                                    |
| Peripheral  Accelerometer  Acadiog I/O  Addio Line In  Addio Line Out Battery Battery CAN  CAN  Can  Can  Can  Can  Can  Can  Can  Ca                                                                                                    | 0<br>0<br>0<br>0<br>0<br>0<br>0<br>0<br>0                                                   | <pre>&gt; 0 0 0 0 0 2 0 0 0 0 0 0 0 0 0 0 0 0 0</pre>                                       | Boards<br>•       | s List: 1 item  | NUCLEO-H                              | He ST M32 Nucleo<br>debugger/program<br>The STM32 Nucleo<br>examples available<br>Features                                                                                                    | ner.<br>-144 board comes with it<br>with the STM32Cube MC<br>Type<br>Nucleo144         | ne STM32 comprehe<br>20 Package.<br>Marketing St<br>Active | atus Unit Price (U<br>29.0                   | braries and  the Export  SS)  Mounted Device  STMI22H7452TTx                                                                                                    |
| Peripheral  Accelerometer  Analog //O  Arduino Form Factor  Audio Line In  Audio Line Out Battery  Button CANI Camera Compass Custom Form Factor                                                                                                    | 0<br>0<br>0<br>0<br>0<br>0<br>0<br>0<br>0<br>0                                              | 0<br>0<br>0<br>0<br>0<br>0<br>0<br>0<br>0                                                   | Boards<br>*       | s List: 1 item  | NUCLEO-H                              | He S M32 Nucleo<br>debugger/program<br>The STM32 Nucleo<br>examples available<br>Features<br>Part No *                                                                                                    | ner.<br>-144 board comes with 11<br>with the STM32Cube MC<br>                          | ne STM32 comprehe<br>20 Package.<br>Marketing St<br>Active | nsive free software li                       | braries and  C Expor  SS)  Mounted Device  STMS2H7452TX                                                                                                    |
| Peripheral  Accelerometer Analog I/O Adduin Form Factor Addido Line for Addido Line Out Battery Button CAN Camera Compass Camera Compass Custom Form Factor Cbigdal I/O                                                                                                    | 0<br>0<br>0<br>0<br>0<br>0<br>0<br>0<br>0<br>0<br>0<br>0<br>0<br>0<br>0<br>0                | 0<br>0<br>0<br>0<br>0<br>0<br>2<br>0<br>2<br>2                                              | Boards<br>•<br>☆  | a List: 1 item  | NUCLEO-H                              | Ine ST M32 Nucleo<br>debugger/program<br>The STM32 Nucleo<br>examples available<br>Features<br>Part No Part No Part No Part No<br>174521-Q                                                                                                    | ner.<br>-144 board comes with th<br>with the STM32Cube Mo<br>Type<br>Nucleo144         | ne STM32 comprehe<br>20 Package.<br>Marketing St<br>Active | stus Unit Price (U<br>29.0                   | braries and  C Expor  S3  Mounted Device  S1M32H7452TTx                                                                                                    |
| Peripheral  Accelerometer Analog I/O Adduino Form Factor Addio Line In Addio Line Out Battery Button CAN Camera Canera Custom Form Factor Digital I/O Ethemet                                                                                                    | 0<br>0<br>0<br>0<br>0<br>0<br>0<br>0<br>0<br>0<br>0<br>0<br>0<br>0                          | 0<br>0<br>0<br>0<br>2<br>0<br>0<br>244                                                      | Boards<br>•<br>☆  | a List: 1 item  | NUCLEO-H                              | Pers IN32 Nucleo<br>debugger/program<br>The STM32 Nucleo<br>examples available<br>Features                                                                                                    | ner.<br>-144 board comes with it<br>with the STM32Cube MC<br>                          | ne STM32 comprehe<br>20 Package.<br>Marketing St<br>Active | atus Unt Price (U<br>29.0                    | Draries and  C Export  SS)  Mounted Device  STMS2H745ZITX                                                                                                    |
| Peripheral  Accelerometer  Acadio Jino Addio Line In  Addio Line Out  Addio Line Out  Battery  Camera  Comera  Comera  Comera  Consos  Custom Form Factor  Digital I/O  Ethemet  Gyroscope                                                                                                    | 0<br>0<br>0<br>0<br>0<br>0<br>0<br>0<br>0<br>0<br>0<br>0<br>0<br>0<br>0                     | 0<br>0<br>0<br>0<br>2<br>0<br>2<br>244                                                      | Boards<br>*       | s List: 1 item  | NUCLEO-H                              | Pest No Conception Provided Provided Pr | ner.<br>-144 board comes with it<br>with the STM32Cube MC<br>Type<br>Nucleo144         | ne STM32 comprehe<br>20 Package.<br>Marketing St<br>Active | etus Unit Price (U<br>29.0                   | braries and  C Export  S5)  Mounted Device  STMIS2H7452ITx                                                                                                    |
| Peripheral  Accelerometer Analog I/O Adduin Form Factor Addio Line form Addio Line Out Battery Button CcAN Camera Compass Compass Custom Form Factor Digital V/O Ethemet Cycope I/DA                                                                                                    | 0<br>0<br>0<br>0<br>0<br>0<br>0<br>0<br>0<br>0<br>0<br>0<br>0                               | 0<br>0<br>0<br>0<br>0<br>0<br>2<br>2<br>0<br>0<br>2<br>244                                  | Boards<br>*       | s List: 1 item  | NUCLEO-H                              | Pert Nd2 Nucleo<br>debugger/program<br>The STM32 Nucleo<br>examples available<br>Features                                                                                                    | ner.<br>-144 board comes with 11<br>with the STM32Cube MC<br>                          | ne STM32 comprehe<br>20 Package.<br>Marketing St<br>Active | atus Unit Price (d                           | tranies and  transmission  transmission transmission transmission t |
| Peripheral  Accelerometer Acade for Form Factor Addino Form Factor Addino Line Out Addino Line Out Battery Button CAN CAN Camera Compass Custom Form Factor Digital Vorscope Joigtal Vorscope JinDA Joystick                                                                                                    | 0<br>0<br>0<br>0<br>0<br>0<br>0<br>0<br>0<br>0<br>0<br>0<br>0<br>0<br>0<br>0<br>0<br>0<br>0 | 0<br>0<br>0<br>0<br>2<br>2<br>0<br>0<br>2<br>244                                            | Boards<br>•<br>\$ | s List: 1 item  | NUCLEO-H                              | Ine ST M32 Nucleo<br>debugger/program<br>The STM32 Nucleo<br>examples available<br>Features                                                                                                    | ner.<br>-144 board comes with 11<br>with the STM32Cube MC<br>                          | ne STM32 comprehe<br>20 Package.<br>Marketing St<br>Active | atus Unt Price (U<br>29.0                    | 55) Mounted Device                                                                                                    |
| Peripheral  Accelerometer Analog I/O Adduino Form Factor Addio Line In Addio Line Out Battery Button CAN Camera Compass Custom Form Factor Digital I/O Ethemet Gyroscope Jojayatick LOD Display (Graphics)                                                                                                    | 0<br>0<br>0<br>0<br>0<br>0<br>0<br>0<br>0<br>0<br>0<br>0<br>0<br>0<br>0<br>0<br>0<br>0<br>0 | 0<br>0<br>0<br>0<br>0<br>0<br>0<br>0<br>0<br>244                                            | Boards            | s List: 1 item  | NUCLEO-H                              | Pie's M32 Nucleo<br>debugger/pogram<br>The STM32 Nucleo<br>examples available<br>Features<br>Part No *                                                                                                    | ner.<br>-144 board comes with it<br>with the STM32Cube MC<br>                          | ne STM32 comprehe<br>20 Package.<br>Marketing St<br>Active | atus Unit Price (U<br>29.0                   | braries and  C Expor  SS)  Mounted Device  STM32H745ZITX                                                                                                    |
| Peripheral  Accelerometer Analog I/O Arduino Form Factor Aduito Line In Aduito Line Out Battery Button Camera Compass Custom Form Factor Digital VO Ethemet Goryoscope JirDA Joyatok LCD Display (Graphics) LCD Display (Graphics) LCD Display (Segment) D                                                                                                    | 0<br>0<br>0<br>0<br>0<br>0<br>0<br>0<br>0<br>0<br>0<br>0<br>0<br>0<br>0<br>0<br>0<br>0<br>0 | ><br>0<br>0<br>0<br>0<br>0<br>2<br>2<br>0<br>2<br>2<br>4<br>4                               | Boards<br>*       | e List: 1 item  | NUCLEO-H                              | Pert No  Pert No  Per | ner.<br>-144 board comes with it<br>with the STM32Cube MC<br>Type<br>Nucleo144         | ne STM32 comprehe<br>20 Package.<br>Marketing St<br>Active | etus Unit Price (U<br>29.0                   | braries and                                                                                                    |
| Peripheral  Accelerometer Analog I/O Adduin Form Factor Addido Line form Addido Line Out Battery Button CAN Camera Compass Camera Compass Custom Form Factor Digital I/O Ethemet Corroscope JirDA Joystick LCD Display (Graphics) LCD Display (Cagment) LCD Display (Segment) LCD Display (Seg | 0<br>0<br>0<br>0<br>0<br>0<br>0<br>0<br>0<br>0<br>0<br>0<br>0<br>0<br>0<br>0<br>0<br>0<br>0 | 0<br>0<br>0<br>0<br>2<br>2<br>0<br>0<br>244                                                 | Boards            | s List: 1 item  | NUCLEO-H                              | Part No Part No Part N | ner.<br>-144 board comes with th<br>with the STM32Cube MC<br>                          | ne STM32 comprehe<br>2U Package.<br>Marketing St<br>Active | stus Unit Price (U<br>29.0                   | tranies and  transmission  transmission transmission transmission transmission transmission transmission transmission transmission transmission transmission transmission transmission  |

Figure 3. Target selection

After the target selection comes the project setup step shown in Figure 4. The *Targeted Project Type* setting determines whether the project gets generated by STM32CubeMX or not. An *Empty* project is a skeleton of a project that needs building upon while *STM32Cube* indicates an STM32CubeMX-managed project.

|                                                                            |                                       | Figure 4. Pr | ojet setup       |   |     |     |
|----------------------------------------------------------------------------|---------------------------------------|--------------|------------------|---|-----|-----|
| DE STM32 Proj                                                              | ect                                   |              |                  |   |     | ×   |
| Project Setup                                                              | )                                     |              |                  |   |     | IDE |
| Setup STM32                                                                | project                               |              |                  |   |     |     |
|                                                                            |                                       |              |                  |   |     |     |
| Project Name:                                                              | NUCLEO-H745                           | 5ZI-Q        |                  |   |     |     |
| ✓ Use default                                                              | location                              |              |                  |   |     |     |
| Location:                                                                  | C:/Users/                             | /STM32Cu     | ibeIDE/workspace | 9 | Bro | wse |
| Targeted Lan<br>● C ○ C++<br>Targeted Bin<br>● Executable<br>Targeted Proc | guage<br>ary Type<br>le O Static Libr | ary          |                  |   |     |     |
|                                                                            | ibe O Empty                           |              |                  |   |     |     |

## 2.2 Import an SW4STM32 project with an ioc file

If the project already contains an *ioc* file, the easiest way to import the project into a working STM32CubeIDE environment is to copy it and open the copy through STM32CubeMX stand alone, then, in the *Project Manager*, change the *Toolchain / IDE* to STM32CubeIDE and regenerate the project.

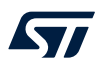

After the project is regenerated, go to [File]>[Import...] and choose to import it as an *Existing projects into workspace* as shown in Figure 5.

| Import                                                 | -   |       | ×      |
|--------------------------------------------------------|-----|-------|--------|
| Select                                                 |     |       | Ľ      |
| Create new projects from an archive file or directory. |     |       |        |
| Select an import wizard:                               |     |       |        |
| type filter text                                       |     |       |        |
| 🕆 🗁 General                                            |     |       | ^      |
| 🚇 Archive File                                         |     |       |        |
| Existing Projects into Workspace                       |     |       |        |
| 📮 File System                                          |     |       |        |
| Import ac6 System Workbench for STM32 Project          |     |       | $\sim$ |
|                                                        |     |       |        |
|                                                        |     |       |        |
|                                                        |     |       |        |
| ? < <u>B</u> ack <u>N</u> ext > <u>F</u> in            | ish | Cance |        |

#### Figure 5. Import an existing projet with an ioc file

Then copy the code inside the different /\* USER CODE BEGIN \*/ blocks that exist in the project into the new STM32CubeIDE environment.

## 2.3 Import an SW4STM32 project without an ioc file

To make sure the project gets a hierarchical structure, the recommended way is to go to [File]>[New]>[STM32 **Project**] as shown in Figure 6.

### Figure 6. New STM32 project

| IDE  | workspace - S | TM32Cub   | eIDE     |        |          |          |                                                |        |
|------|---------------|-----------|----------|--------|----------|----------|------------------------------------------------|--------|
| File | Edit Source   | Refactor  | Navigate | Search | Project  | Run      | Window Help                                    |        |
|      | New           |           |          | Alt    | +Shift+N | > 🛤      | Makefile Project with Existing Code            |        |
|      | Open File     |           |          |        |          | C        | C/C++ Project                                  |        |
|      | Open Projects | from File | System   |        |          | IDE      | STM32 Project                                  |        |
|      | Recent Files  |           | Systema  |        |          | > 🖻      | Project                                        |        |
|      | Class         |           |          |        | Ctrl IM  | D++      | Convert to a C/C++ Project (Adds C/C++ Nature) |        |
|      | Close         |           |          |        | Ctri+vv  | 63       | Source Folder                                  |        |
|      | Close All     |           |          | Ctrl+  | Shift+W  | <b>*</b> | Folder                                         |        |
|      | Save          |           |          |        | Ctrl+S   | C        | Source File                                    |        |
|      | Save As       |           |          |        |          | h        | Header File                                    |        |
| B    | Save All      |           |          | Ctrl   | +Shift+S | Ľ        | File from Template                             |        |
|      | Revert        |           |          |        |          | G        | Class                                          |        |
|      | Move          |           |          |        |          | <b></b>  | Other                                          | Ctrl+N |

Select the device for the project being imported and click on [Next >].

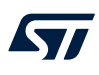

When setting up the project as shown in , make sure the *Targeted Project Type* is set to *Empty* and click on [**Finish**].

| DE STM32 Project                               |        | $\times$ |
|------------------------------------------------|--------|----------|
| Project Setup                                  |        | IDE      |
| Setup STM32 project                            |        |          |
|                                                |        |          |
| Project Name: NUCLEO-H745ZI-Q                  |        |          |
| Use default location                           |        |          |
| Location: C:/Users/ /STM32CubeIDE/workspace    | Bro    | wse      |
| Options                                        |        |          |
| Targeted Language $\odot$ C $\bigcirc$ C++     |        |          |
| Targeted Binary Type                           |        |          |
| • Executable                                   |        |          |
| Targeted Project Type                          |        |          |
| O SIM32Cube O Empty                            |        |          |
|                                                |        |          |
|                                                |        |          |
|                                                |        |          |
| ? < <u>B</u> ack <u>N</u> ext > <u>F</u> inish | Cancel |          |

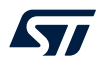

INUCLEO-H745ZI-Q\_Empty

Includes

🕮 Inc

🕮 Src

🐸 Startup

Includes

🐸 Startup

> 🐸 Inc

🕮 Src

м,

NUCLEO-H745ZI-Q Empty CM4 (in CM4)

NUCLEO-H745ZI-Q\_Empty\_CM7 (in CM7)

STM32H745ZITX FLASH.ld

STM32H745ZITX FLASH.ld

STM32H745ZITX\_RAM.ld

STM32H745ZITX\_RAM.ld

After the empty hierarchical project is generated:

- 1. Go to [File ]>[Import...]
- 2. Import the SW4STM32 project as Import ac6 System Workbench for STM32 Project
- 3. Copy and paste the project files and resources into the sub-project of the empty project as shown in Figure 8

#### Figure 8. Copy project content to empty sub-project

- ✓ NUCLEO-H745ZI-Q\_sw4stm32
  - 🔸 🕷 Binaries
  - > 🔊 Includes
  - > 🐸 CM4/Src
  - > 🐸 Common
  - > 🐸 Drivers
  - 👻 🤒 startup
    - Istartup\_stm32h745xx\_CM4.s
    - > is startup\_stm32h745xx\_CM7.s
  - > > Debug\_CM4
  - > Debug\_CM7
  - 👻 🗁 CM4
  - > 🗁 İnc
  - ✓ ➢ Src
     ☑ main.c
    - stm32h7xx\_hal\_msp.c
    - stm32h7xx\_it.c
  - 👻 🗁 CM7
    - > 🗁 Inc
    - ✓ Inc
       ✓ Inc
       ✓ Inc
       ✓ Inc
      - 🖻 main.c
      - 🖻 stm32h7xx\_hal\_msp.c
      - 🖻 stm32h7xx\_it.c
    - NUCLEO-H745ZI-Q\_sw4stm32\_Debug.hex
    - stm32h745xx\_flash\_CM4.ld
    - stm32h745xx\_flash\_CM7.ld

#### Note:

It is not recommended to import the .cproject, .project or .settings files.

It is important to remember to configure also the same build settings used previously while the project was in the SW4STM32 environment. If the project contains linked resources, these need to be updated to point to the correct resource in the file system.

This process is necessary because, when importing without any special treatment a project from SW4STM32 that does not have an *ioc* file, it is imported into STM32CubeIDE with a flat project structure.

# 2.4 Create an empty project based on the template in the STM32CubeH7 MCU Package

Follow the same steps as in Section 2.3 Import an SW4STM32 project without an ioc file but use STM32Cube\_FW\_H7 firmware in the STM32CubeH7 MCU Package as input.

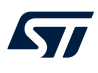

## 2.5 Import a project from the STM32CubeH7 MCU Package

In order to import the STM32Cube firmware project into STM32CubeIDE, go to [File]>[Import], select *Existing Projects into Workspace* as shown in Figure 9, and click on [Next >].

### Figure 9. Import of firmware project into STM32CubeIDE

| Import                                                                                                    | <br>- |        |
|----------------------------------------------------------------------------------------------------|-------|--------|
| Select<br>Create new projects from an archive file or directory.                                                                                                    |       | Ľ      |
| <u>S</u> elect an import wizard:                                                                                                    |       |        |
| <ul> <li>General</li> <li>Archive File</li> <li>Existing Projects into Workspace</li> <li>File System</li> <li>Import ac6 System Workbench for STM32 Project</li> <li>Import Atollic TrueSTUDIO Project</li> </ul> |       | ~      |
| ? < <u>Back</u> <u>Next</u> > <u>Einish</u>                                                                                                    | (     | Cancel |

Then select the correct project. A project example is by default located at STM32Cube\Repository\ST
M32Cube\_FW\_H7\_VX.X.X\Projects\NUCLEO-H745ZI-Q\Examples\GPIO\GPIO\_EXTI.

### Figure 10. Firmware project selection

| INDer Import                                                                                                    |   |                  | ×   |
|----------------------------------------------------------------------------------------------------|---|------------------|-----|
| Import Projects                                                                                                    |   | [                | 7   |
| Select a directory to search for existing Eclipse projects.                                                                                                    |   |                  |     |
| Select root directory:     C:\Users\     \STM32Cube\Repository\STM32Cube_FW_H7_V1.5.0\Projects\NUCLEO-H745ZI-Q\Examples\GPIO\GPIO_EXTI                                                                                                    | - | B <u>r</u> owse  |     |
| O Select archive file:                                                                                                    | · | Browse           |     |
| Projects:                                                                                                    |   |                  |     |
| STM32H745ZI_Nucleo (C\Users\ \\STM32Cube\Repository\STM32Cube_FW_H7_V1.5.0\Projects\NUCLEO-H745ZI-Q\Examples\GPIO\GPIO_EXTI\SW4STM32\STM32H745ZI_Nucleo)                                                                                                    | 1 | <u>S</u> elect A | AII |
|                                                                                                    | D | eselect          | All |
|                                                                                                    |   | R <u>e</u> fresł | 1   |
|                                                                                                    |   |                  |     |
| Options Contract of the second second s |   |                  |     |
| ∑ search for nested projects                                                                                                    |   |                  |     |
| Close newly imported projects upon completion                                                                                                    |   |                  |     |
| Hide projects that already exist in the workspace                                                                                                    |   |                  |     |
| Working sets                                                                                                    |   |                  |     |
| Add project to working sets                                                                                                    | 1 | Ne <u>w</u>      |     |
| Wgrking sets:                                                                                                    | S | elect            |     |
|                                                                                                    |   |                  |     |
|                                                                                                    |   |                  |     |
| (2)     < Back                                                                                                    |   | Cancel           |     |

After selecting the project, click on [Finish] to import and build the project.

## 3 Debugging

This chapter highlights some of the points to bear in mind while debugging a device in the STM32H7 Series. In the next two sections, this application note covers the configurations needed to start debug sessions with ST-LINK GDB server and OpenOCD.

To start configuring the launch of the debug session, right-click the sub-project (in this example, the Cortex<sup>®</sup>-M7) and select [**Debug As**]>[**Debug Configurations...**] as shown in Figure 11.

```
Figure 11. ST-LINK GDB server debug configuration (1 of 6) and OpenOCD debug configuration (1 of 3)
```

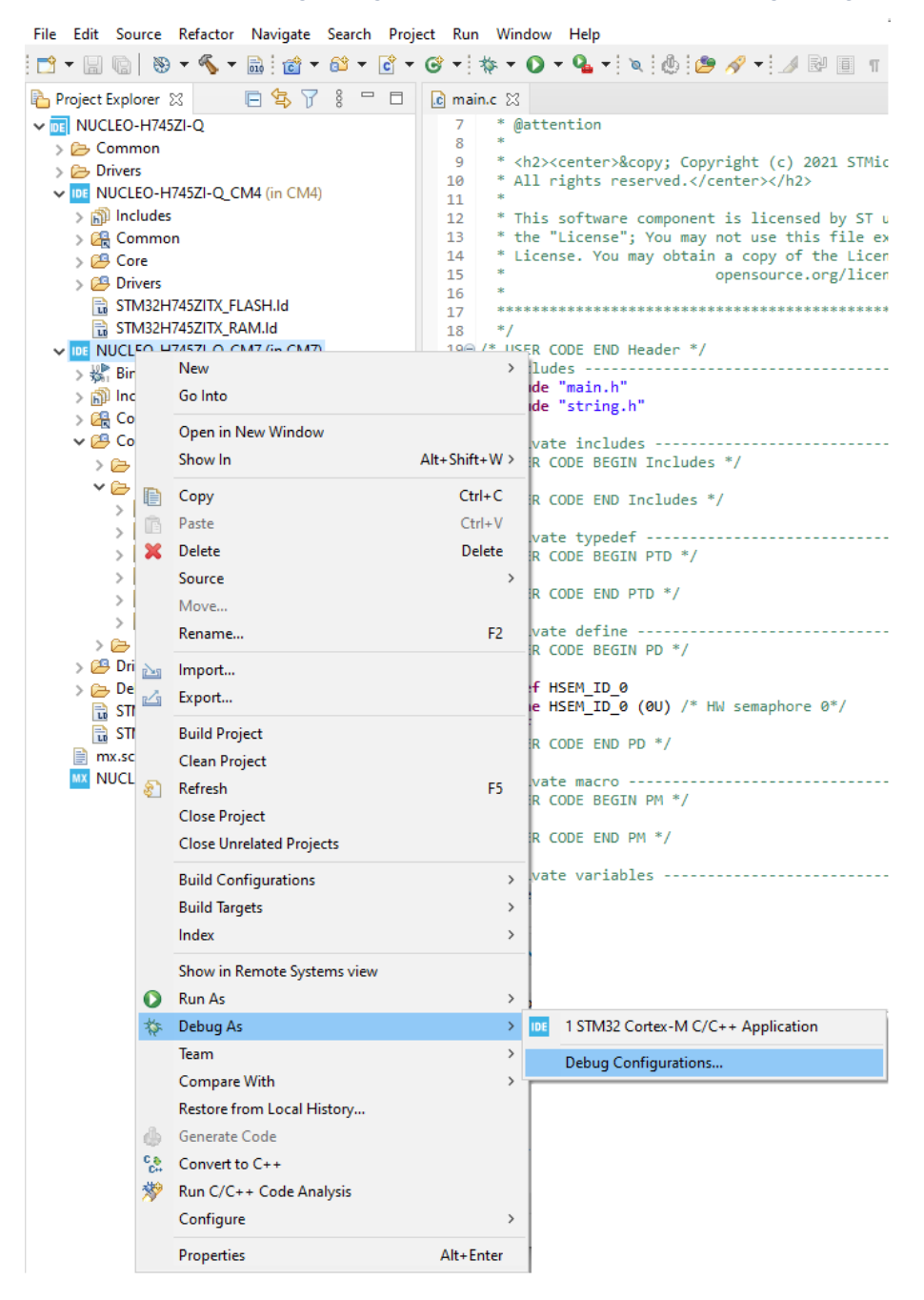

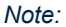

For the rest of this section, examples are based on the NUCLEO-H755ZI-Q board.

## 3.1 Setting up with ST-LINK GDB server

Since the STM32CubeMX default project puts the Cortex<sup>®</sup>-M4 in the Deepsleep mode, the **[Reset behaviour]** field must be set to *Connect under reset* to be able to communicate with the CPU (refer to Figure 12). The *Halt all cores* option must not be set. Setting it prevents the Cortex<sup>®</sup>-M4 from starting to execute the code. The Cortex<sup>®</sup>-M4 must execute the code and go to Stop mode before the Cortex<sup>®</sup>-M7 can start executing the code and wake up the Cortex<sup>®</sup>-M4 by releasing a hardware semaphore. In the debug configuration, select *Enable shared ST-LINK*, switch to the *Startup* tab and select [**Add...**].

| Debug Configurations                   |                                                                                                    | – 🗆 X                                                                       |
|----------------------------------------|----------------------------------------------------------------------------------------------------|-----------------------------------------------------------------------------|
| Create, manage, and run configurations |                                                                                                    | Ť.                                                                          |
| Create, manage, and run configurations | Name       NUCLEO-H745ZI-Q_CM7 Debug            Main                                                                                          | sst                                                                         |
|                                        | Misc Verify flash download Enable live expressions C:\Users\burguera\STM32CubelDE\worf External Loader: Shared ST-LINK Max halt timeout(s): 2 | kspace_1.9.0.22w04\NUCLEO-H745ZI-Q\CM7\Debug\st-I Browse<br>Scan Initialize |
|                                        |                                                                                                    | <u>D</u> ebug Close                                                         |

#### Figure 12. ST-LINK GDB server debug configuration (2 of 6)

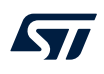

## Startup tab - Cortex<sup>®</sup>-M7

The Cortex<sup>®</sup>-M7 debug configuration is responsible for loading both the Cortex<sup>®</sup>-M7 and Cortex<sup>®</sup>-M4 images. Go to the *Startup* tab to do this as shown in Figure 13:

|                                                                                                    | 5 0                                                     | ,               | ,          |                                            |           |  |  |  |  |
|----------------------------------------------------------------------------------------------------|---------------------------------------------------------|-----------------|------------|--------------------------------------------|-----------|--|--|--|--|
| Debug Configurations                                                                                                   |                                                         |                 |            |                                            |           |  |  |  |  |
| Create, manage, and run configuration                                                                                  | ins                                                     |                 |            |                                            | Ś         |  |  |  |  |
| 🗋 🖻 🗫 🖪 🗮 🗖                                                                                                    | Name: NUCLEO-H755-O_CM7 Debug                           |                 |            |                                            |           |  |  |  |  |
| type filter text                                                                                                    | Main      Pobugger      Startup      Source □ Common    |                 |            |                                            |           |  |  |  |  |
| C/C++ Application                                                                                                    | Initialization Commands                                 |                 |            |                                            |           |  |  |  |  |
| C/C++ Postmortem Debugger                                                                                              |                                                         |                 |            |                                            | ^         |  |  |  |  |
| C/C++ Remote Application                                                                                               |                                                         |                 |            |                                            | ×         |  |  |  |  |
| <ul> <li>GDB Hardware Debugging</li> <li>Launch Group</li> <li>Launch Group (Deprecated)</li> </ul>                    | Load Image and Symbols                                  |                 |            |                                            |           |  |  |  |  |
|                                                                                                    | File<br>Debua/NUCLEO-H755-O CM4.elf [NUCLEO-H755-O CM4] | Load sy<br>true | Add        |                                            |           |  |  |  |  |
| <ul> <li>STM32 Cortex-M C/C++ Application</li> <li>NUCLEO-H755-Q_CM4 Debug</li> <li>NUCLEO-H755-Q_CM7 Debug</li> </ul> | ► Debug\NUCLEO-H755-Q_CM7.elf [NUCLEO-H755-Q_CM7]       | See Main        | 🖋 true     | <ul> <li>v true</li> <li>✓ true</li> </ul> | Edit      |  |  |  |  |
|                                                                                                    |                                                         |                 |            |                                            | Remove    |  |  |  |  |
|                                                                                                    |                                                         |                 |            |                                            | Move up   |  |  |  |  |
|                                                                                                    |                                                         |                 |            |                                            | Move down |  |  |  |  |
|                                                                                                    | Runtime Options                                         |                 |            |                                            |           |  |  |  |  |
|                                                                                                    | Set program counter at (hex):                           |                 |            |                                            |           |  |  |  |  |
|                                                                                                    | Set breakpoint at: main                                 |                 |            |                                            |           |  |  |  |  |
|                                                                                                    | Exception on divide by zero                             |                 |            |                                            |           |  |  |  |  |
|                                                                                                    | Halt on exception                                       |                 |            |                                            |           |  |  |  |  |
|                                                                                                    | ✓ Resume                                                |                 |            |                                            |           |  |  |  |  |
|                                                                                                    | Run Commands                                            |                 |            |                                            |           |  |  |  |  |
|                                                                                                    |                                                         |                 |            |                                            |           |  |  |  |  |
|                                                                                                    |                                                         |                 |            |                                            |           |  |  |  |  |
|                                                                                                    |                                                         |                 |            |                                            |           |  |  |  |  |
|                                                                                                    |                                                         |                 |            |                                            |           |  |  |  |  |
|                                                                                                    |                                                         |                 |            |                                            |           |  |  |  |  |
|                                                                                                    |                                                         |                 |            |                                            |           |  |  |  |  |
|                                                                                                    |                                                         |                 |            |                                            |           |  |  |  |  |
|                                                                                                    |                                                         |                 |            |                                            |           |  |  |  |  |
|                                                                                                    |                                                         |                 |            |                                            |           |  |  |  |  |
|                                                                                                    |                                                         |                 |            | t                                          | Anal      |  |  |  |  |
| Filter matched 10 of 10 items                                                                                          |                                                         |                 | Ke         | vert                                       | Арріу     |  |  |  |  |
| (٢)                                                                                                    |                                                         |                 | <u>D</u> e | bug                                        | Close     |  |  |  |  |

#### Figure 13. ST-LINK GDB server debug configuration (3 of 6)

To download also the  $Cortex^{\ensuremath{\mathbb{B}}}$ -M4 image, click [**Add...**], browse the correct project, and build the configuration. The result is shown in Figure 14.

| Figure 14. ST-LINK GDB | server debug | configuration | (4 | of 6) | ) |
|------------------------|--------------|---------------|----|-------|---|
|------------------------|--------------|---------------|----|-------|---|

| DE Add/Edit item         |             |       |        | ×        |  |
|--------------------------|-------------|-------|--------|----------|--|
| This file is already us  | ed.         |       |        |          |  |
| Project:                 | NUCLEO-H    | 755-Q | _CM4   | ~        |  |
| Build configuration:     | Debug       |       |        | ~        |  |
| Program path:            | Debug/NU    | CLEO- | H755-Q | _CM4.elf |  |
|                          | File system |       |        |          |  |
| 🗹 Perform build          |             |       |        |          |  |
| 🗹 Download               |             |       |        |          |  |
| Use download offs        | et (hex)    |       |        |          |  |
| ✓ Load symbols           |             |       |        |          |  |
| Use symbol address (hex) |             |       |        |          |  |
|                          |             |       |        |          |  |
|                          | OK          |       | Can    | cel      |  |
|                          |             |       |        |          |  |

The order in the load list is very important. The last entry in the list, marked by a green arrow (refer to Figure 13, is the image debugged with this debug configuration. Consequently, the debugger fetches the program counter value (PC) from this image.

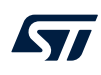

## Startup tab - Cortex<sup>®</sup>-M4

As shown in Figure 15:

- Make sure that the *Port number* exceeds the value of the previous debug configuration by at least 3 (61238 in this example)
- Select 3 Cortex-M4 for [Access port]
- Select None for [Reset behaviour]
- Select Enable shared ST-LINK

## Figure 15. ST-LINK GDB server debug configuration (5 of 6)

| Debug Configurations                                                                                                    | — 🗆 X                                                                                                    |
|----------------------------------------------------------------------------------------------------|----------------------------------------------------------------------------------------------------|
| Create, manage, and run configuration                                                                                                    | ns 🐞                                                                                                    |
|                                                                                                    | 1                                                                                                    |
| Image: Second second secon | Name:       NUCLEO-H755-Q_CM4 Debug         Image:       Main       Debugger         Startup       Source       Common         GDB Connection Settings       Image: Common Settings         Image:       Autostart local GDB server       Host name or IP address         Image:       Image: Common Setting Server       Image: Common Setting Server |
| <ul> <li>C/C++ Remote Application</li> <li>GDB Hardware Debugging</li> <li>Launch Group</li> <li>Launch Group (Deprecated)</li> <li>STM32 Cortex-M C/C++ Application</li> <li>NUCLEO-H755-Q_CM4 Debug</li> <li>NUCLEO-H755-Q_CM7 Debug</li> </ul>                                                                                                    | O Connect to remote GDB server Port number 61238<br>Debug probe ST-LINK (ST-LINK GDB server) →<br>GDB Server Command Line Options<br>Interface                                                                                                    |
|                                                                                                    | Image: SWD       JIAG       Use specific S1-LINK S/N       Image: Scan         Access port:       3 - Cortex-M4       Image: Scan         Reset behaviour       Image: Scan       Image: Scan         Type:       None       Image: Hait all cores                                                                                                    |
|                                                                                                    | Serial Wire Viewer (SWV)  Enable  Clock Settings  Core Clock: 16.0 MHz  SWO Clock: 2000 KHz  Port number: 61235  Wait for sync packet                                                                                                    |
|                                                                                                    | Cross Trigger Interface (CTI) Allow other cores to halt this core Signal halt events to other cores Misc Verify flash download Signal Live expressions                                                                                                    |
|                                                                                                    | Log to file:       C:\Users\ \STM32CubeIDE\workspace\NUCLEO-H755-Q\CM4\Debug} Browse         External Loader:       Scan         Enable shared ST-LINK                                                                                                    |
| Filter matched 10 of 10 items                                                                                                    | Re <u>v</u> ert Apply                                                                                                    |
| 0                                                                                                    | <u>D</u> ebug Close                                                                                                    |

Go to the *Startup* tab and select [**Edit...**]>[**Disable Download**]. This is required since the download is already performed by the Cortex<sup>®</sup>-M7 configuration (refer to Figure 16).

| Create, manage, and run configurations         Create, manage, and run configurations         Image: Statup         Image: Statup         Imade: Statup         <                                                                                                    | Image angunation       Image and provide the set of the set of the set                                        | Debug Configurations                                                                  |                                                       | - П X     |
|----------------------------------------------------------------------------------------------------|----------------------------------------------------------------------------------------------------|---------------------------------------------------------------------------------------|-------------------------------------------------------|-----------|
| Create, manage, and run configurations                                                                                                    | Create, manage, and run configurations         Image: Image: Im                                                          |                                                                                       |                                                       | -         |
| Image: NUCLEO-H755-Q_CM4 Debug   Type filter text   C/C++ Application   C/C++ Application   C/C++ Remote Application   C/C++ Remote Application   C/C++ Remote Application   C/C++ Application   C/C++ Application   C/C++ Application   C/C++ Application   C/C++ Application   C/C++ Application   C/C++ Application   STM32 Cortex-M C/C++ Application   Image and Symbols   File   Debug\NUCLEO-H755-Q_CM4 Debug   NUCLEO-H755-Q_CM7 Debug   Move up   Move up   Move down   Runtime Options   Set program counter at (hex):   Set breakpoint at:   Set program counter at (hex):   Set breakpoint at:   Main   Everption on divide by zero   Exception on unaligned access   Halt on exception   Renore   Run Commands                                                                                                    | type filter text   © (C++ Application   © (C++ Application   © (C++ Pernote Application   © (C++ Remote Application   © GOB Hardware Debugger   © IMAD Concert   © IMAD Concert   IMAD Concert   © IMAD Concert                                                                                                    | Create, manage, and run configuration                                                 | ons                                                   | ) Or      |
| Image: Startup   Image: NUCLEO-H755-Q_CM4 Debug   Image: NUCLEO-H755-Q_CM4 Debug   Image: NUCLEO-H755-Q_CM4 Debug   Image: NUCLEO-H755-Q_CM4 Debug   Image: NUCLEO-H755-Q_CM4 Debug   Image: NUCLEO-H755-Q_CM4 Debug   Image: NUCLEO-H755-Q_CM4 Debug   Image: NUCLEO-H755-Q_CM4 Debug   Image: NUCLEO-H755-Q_CM4 Debug   Image: NUCLEO-H755-Q_CM4 Debug   Image: NUCLEO-H755-Q_CM4 Debug   Image: NUCLEO-H755-Q_CM4 Debug   Image: NUCLEO-H755-Q_CM7 Debug   Image: NUCLEO-H755-Q_CM7 Debug   Image: NUCL                                                                                                    | Image: Statup       Statup       Source       Common         Image: C/C++ Application       Image: Statup       Source       C/C++ Application         Image: C/C++ Application       Image: Statup       Source       C/C++ Application         Image: C/C++ Application       Image: Statup       Source       C/C++ Application         Image: C/C++ Application       Image: Statup       Source       C/C++ Application         Image: C/C++ Application       Image: Statup       Source       C/C++ Application         Image: Source Application       Image: Statup       Source       C/C++ Application         Image: Source Application       Image: Statup       Source       Mode         Image: Source Application       Image: Source Application       Image: Source       Add         Image: Source Application       Image: Source Application       Image: Source Application       Image: Source Application         Image: Source Application       Image: Source Application       Image: Source Application       Image: Source Application       Image: Source Application         Image: Source Application       Image: Source Application       Image: Source Application       Image: Source Application       Image: Source Application         Image: Source Application       Image: Source Application       Image: Source Application       Image: S                                                                                                    |                                                                                       |                                                       |           |
| type filter text     C/C++ Application   C/C++ Postmortem Debugger   C/C++ Postmortem Debugger   C/C++ Remote Application   C/C++ Remote Application   GDB Hardware Debugging   Launch Group   Launch Group (Deprecated)   *   StM32 Cortex-M C/C++ Application   NUCLEO-H755-Q_CM4 Debug   Remove   Move up   Move down   Runtime Options   Set program counter at (hex):   Set program counter at (hex):   Set program counter at (hex):   Set program counter at (hex):   Hat on exception on unaligned access   Hat on exception   Remove   Run Commands                                                                                                    | type filte text     © C(++ Atach to Application   © C(++ Atach to Application   © C(++ Remote Application   © C(++ Remote Application   © C(++ Remote Application   © DB Hardware Debugging   © Lauch Group   > Lauch Group (Deprecated)   © NUCLEO+H755-Q_CM7 Debug     File   DebugNUCLEO+H755-Q_CM7 Debug     Runtime Options   © Exception on divide by zero   © Exception on divide by zero   © Resume   Run Commands                                                                                                    |                                                                                       | Name: NUCLEO-H755-Q_CM4 Debug                         |           |
| <ul> <li>C/C++ Application</li> <li>C/C++ Attach to Application</li> <li>C/C++ Remote Application</li> <li>G/C++ Remote Application</li> <li>G/C++ Remote Application</li> <li>G/C++ Remote Application</li> <li>G/C++ Remote Application</li> <li>G/C++ Remote Application</li> <li>STM32 Cortex-M C/C++ Application</li> <li>SUCLEO-H755-Q_CM4 Debug</li> <li>NUCLEO-H755-Q_CM7 Debug</li> <li>NUCLEO-H755-Q_CM7 Debug</li> <li>Remove</li> <li>Move up</li> <li>Move down</li> <li>Runtime Options</li> <li>Set program counter at (hex):</li> <li>Set breakpoint at:</li> <li>Main</li> <li>Exception on divide by zero</li> <li>Exception on unaligned access</li> <li>Halt on exception</li> <li>Resume</li> <li>Run Commands</li> </ul>                                                                                                    | C/C++ Abplication C/C++ AbotA to Application C/C++ Postmortem Debugger C/C++ Abplication C/C++ Remote Application C/C++ Remote Application C/C++ Application C/C++ Applicatio | type filter text                                                                      | ■ Main 参 Debugger ▶ Startup 与 Source □ <u>C</u> ommon |           |
| <ul> <li>□ C/C++ Postmottem Debugger</li> <li>□ C/C++ Postmottem Debugging</li> <li>■ Launch Group</li> <li>□ Launch Group (Deprecated)</li> <li>~ □ STM32 Cortex-M C/C++ Application</li> <li>□ NUCLEO-H755-Q_CM4 Debug</li> <li>□ NUCLEO-H755-Q_CM7 Debug</li> <li>□ NUCLEO-H755-Q_CM7 Debug</li> <li>□ Remove</li> <li>□ Move down</li> <li>Remove</li> <li>□ Move down</li> <li>Runtime Options</li> <li>□ Set program counter at (hex):</li> <li>□ Set program counter at (hex):</li> <li>□ Resume</li> <li>Run Commands</li> </ul>                                                                                                    | Cyc++ Postimortem Debugger       Cyc++ Postimortem Debugger         Cyc++ Remote Application       Image and Symbols         Istanch Group       Istanch Group (Deprecated)         STM32 Cortex-M Cyc++ Application       File         NUCLEO-H755-Q_CM7 Debug       Debug(NUCLEO-H755-Q_CM4.eff [NUC See Main)         Image and Symbols       Edit         Remove       Move ub         Move down       Move down         Runtime Options       Set program counter at (her):         Set brackpoint at:       main         Exception on unaligned access       Halt on exception         Resume       Resume         Ron Commands       Image and set mediate access                                                                                                    | C/C++ Application                                                                     | Initialization Commands                               |           |
| © C/C++ Remote Application © GDB Hardware Debugging @ Launch Group Launch Group Launch Group (Deprecated) > © STM32 Cortex-M C/C++ Application © NUCLEO-H755-Q_CM4 Debug © NUCLEO-H755-Q_CM4 Debug © NUCLEO-H755-Q_CM7 Debug © NUCLEO-H755-Q_CM7 Debug Remove Move up Move up Move down Runtime Options Set program counter at (hex): Set breakpoint at: Set program counter at (hex): Set breakpoint at: Main Set program counter at (hex): Set breakpoint at: Main Main Runtime Options Set program counter at (hex): Remove Halt on exception Run Commands Run Commands Run Commands                                                                                                    | C(C/+ + Renote Application     GDB Hardware Debugging     Launch Group     Launch Group (Deprecated)     STM32 Cortee: M C/C+ + Application     MOUCLEO-H755-Q_CM4 Debug     NUCLEO-H755-Q_CM7 Debug     Move down     Runtime Options     Set program counter at (hex):     Set broskpoint at:     Main     Move down     Runtime Options     Set broskpoint at:     Main     Move down     Runtime Options     Set program counter at (hex):     Stereption on unaligned access     Halt on exception     Resume     Run Commands     Run Commands     Success                                                                                                    | C/C++ Postmortem Debugger                                                             |                                                       | ~         |
| Load Image and Symbols  Load Image and Symbols  Load Image and Symbols  File Debug\NUCLEO-H755-Q_CM4.Debug NUCLEO-H755-Q_CM4.Debug NUCLEO-H755-Q_CM7 Debug NUCLEO-H755-Q_CM7 Debug Runtime Options Set program counter at (hex): Set breakpoint at: Set program counter at (hex): Set program counter at (hex): Se | Lad Image and Symbols  Launch Group Launch Group Launch Group MUCLEO-H755-Q_CMA Debug  NUCLEO-H755-Q_CMA Debug NUCLEO-H755-Q_CMA Debug NUCLEO-H755-Q_CMA Debug NUCLEO-H755-Q_CMA Debug NUCLEO-H755-Q_CMA Debug NUCLEO-H755-Q_CMA Debug Nucceotion Nucceotion | C/C++ Remote Application                                                              |                                                       | ×         |
| <ul> <li>Launch Group (Deprecated)</li> <li>STM32 Cortex-M C/C++ Application</li> <li>NUCLEO-H755-Q_CM4 Debug</li> <li>NUCLEO-H755-Q_CM7 Debug</li> <li>Remove</li> <li>Move up</li> <li>Move up</li> <li>Move down</li> <li>Runtime Options</li> <li>Set program counter at (hex):</li> <li>Set breakpoint at:</li> <li>Main</li> <li>Exception on unaligned access</li> <li>Halt on exception</li> <li>Resume</li> <li>Run Commands</li> </ul>                                                                                                    | Launch Group (Deprecated) Launch Group (Deprecated) Debug\NUCLEO-H755-Q_CM4 elf [NUC See Main • false • true Editt Remove Move down Runtime Options Set program counter at (hex): Set breakpoint at: Main Exception on divide by zero Exception on divide by zero Exception on divide by zero Runtomedia access Halt on exception Run Commands Commands Output                                                                                                    | <ul> <li>GDB Hardware Debugging</li> <li>Launch Group</li> </ul>                      | Load Image and Symbols                                |           |
| STM32 Cortex-M C/C++ Application       Edit         NUCLEO-H755-Q_CM4 Debug       Remove         NUCLEO-H755-Q_CM7 Debug       Move up         Move down       Move down         Set program counter at (hex):       Set breakpoint at:         Set breakpoint at:       main         Exception on divide by zero       Exception         Exception       Halt on exception         Resume       Runcommands                                                                                                    | STM32 Cottex-M C/C++ Application     NUCLEO-H755-Q_CM4 Debug     NUCLEO-H755-Q_CM7 Debug     Runtime Options     Set program counter at (hex):     Set program counter at (hex):     Set program counter at (hex):     Rexume     Run Commands                                                                                                    | Launch Group (Deprecated)                                                             | File Build Download Load sy                           | Add       |
| Remove<br>Remove<br>Move up<br>Move down<br>Runtime Options<br>Set program counter at (hex):<br>Set breakpoint at:<br>Exception on divide by zero<br>Exception on unaligned access<br>Halt on exception<br>Runtime Options                                                                                                    | INUCLEO-H755-Q_CM7 Debug         Runtime Options         Set program counter at (hex):         Set program counter at (hex):         Set program counter at (hex):         Set program counter at (hex):         Runtime Options         Exception on divide by zero         Exception on unaligned access         Halt on exception         Resume         Run Commands                                                                                                    | <ul> <li>STM32 Cortex-M C/C++ Application</li> <li>NUCLEO-H755-O CM4 Debug</li> </ul> |                                                       | Edit      |
| Runtime Options   Set program counter at (hex):   Set breakpoint at:   Exception on divide by zero   Exception on unaligned access   Halt on exception   Resume   Run Commands                                                                                                    | Runtime Options   Set program counter at (hex):   Set breakpoint at:   main   Exception on divide by zero   Exception on unaligned access   Halt on exception   Resume                                                                                                    | NUCLEO-H755-Q_CM7 Debug                                                               |                                                       | Remove    |
| Runtime Options   Set program counter at (hex):   Set breakpoint at:   Exception on divide by zero   Exception on unaligned access   Halt on exception   Resume   Runtommands                                                                                                    | Runtime Options   Set program counter at (hex):   Set breakpoint at:   main   Exception on divide by zero   Exception on unaligned access   Halt on exception   Resume                                                                                                    |                                                                                       |                                                       | Move up   |
| Runtime Options         Set program counter at (hex):         Set breakpoint at:       main         Exception on divide by zero         Exception on unaligned access         Halt on exception         Resume         Run Commands                                                                                                    | Runtime Options   Set program counter at (hex):   Set breakpoint at:   main   Exception on divide by zero   Exception on unaligned access   Halt on exception   Resume    Run Commands                                                                                                    |                                                                                       |                                                       | Move down |
| Set program counter at (hex):         ✓ Set breakpoint at:       main         ✓ Exception on divide by zero         Exception on unaligned access         ✓ Halt on exception         ✓ Resume         Run Commands                                                                                                    | Set program counter at (hex):   ✓ Set breakpoint at   Main   ✓ Exception on unaligned access   ✓ Halt on exception   ✓ Resume     Run Commands                                                                                                    |                                                                                       | Runtime Options                                       |           |
| ✓ Set breakpoint at:       main         ✓ Exception on divide by zero         □ Exception on unaligned access         ✓ Halt on exception         ✓ Resume         Run Commands                                                                                                    | Set breakpoint at: main   Exception on divide by zero Exception on unaligned access ✓ Halt on exception ✓ Resume Run Commands                                                                                                    |                                                                                       | Set program counter at (hex):                         |           |
| <ul> <li>Exception on divide by zero</li> <li>Exception on unaligned access</li> <li>Halt on exception</li> <li>Resume</li> <li>Run Commands</li> </ul>                                                                                                    | <ul> <li>∠ Exception on unaligned access</li> <li>∠ Halt on exception</li> <li>∠ Resume</li> </ul> Run Commands                                                                                                    |                                                                                       | Set breakpoint at: main                               |           |
|                                                                                                    | ☐ Exception of dialogined access       ✓ Halt on exception       ✓ Resume       Run Commands                                                                                                    |                                                                                       | Exception on divide by zero                           |           |
| Resume<br>Run Commands                                                                                                    | Resume                                                                                                    |                                                                                       | Halt on exception                                     |           |
| Run Commands                                                                                                    | Run Commands                                                                                                    |                                                                                       | Resume                                                |           |
|                                                                                                    |                                                                                                    |                                                                                       | Run Commands                                          |           |
|                                                                                                    |                                                                                                    |                                                                                       |                                                       | ^         |
|                                                                                                    |                                                                                                    |                                                                                       |                                                       | ×         |
|                                                                                                    |                                                                                                    |                                                                                       |                                                       |           |
|                                                                                                    |                                                                                                    |                                                                                       |                                                       |           |
|                                                                                                    |                                                                                                    |                                                                                       |                                                       |           |
|                                                                                                    |                                                                                                    |                                                                                       |                                                       |           |
|                                                                                                    |                                                                                                    |                                                                                       |                                                       |           |
|                                                                                                    |                                                                                                    |                                                                                       |                                                       |           |
|                                                                                                    |                                                                                                    |                                                                                       |                                                       |           |
|                                                                                                    |                                                                                                    |                                                                                       |                                                       |           |
| Filter matched 10 of 10 items Revert Apply                                                                                                    | ilter matched 10 of 10 items Revert Apply                                                                                                    | Filter matched 10 of 10 items                                                         | Re <u>v</u> ert                                       | Apply     |
|                                                                                                    | ② Debug Close                                                                                                    | ?                                                                                     | Debug                                                 | Close     |

## Figure 16. ST-LINK GDB server debug configuration (6 of 6)

The configuration is complete.

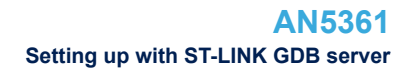

#### 3.1.1 Launching the configurations

- 1. Launch the Cortex<sup>®</sup>-M7 configuration to download both the Cortex<sup>®</sup>-M4 and Cortex<sup>®</sup>-M7 images
- Set the Cortex<sup>®</sup>-M7 core running so that the HSEM semaphore is released and Cortex<sup>®</sup>-M4 wakes up from Stop mode
- Launch the Cortex<sup>®</sup>-M4 configuration using the arrow next to the debug icon. It is in the running mode and the user can halt it.

#### Figure 17. ST-LINK GDB server debug configuration launch

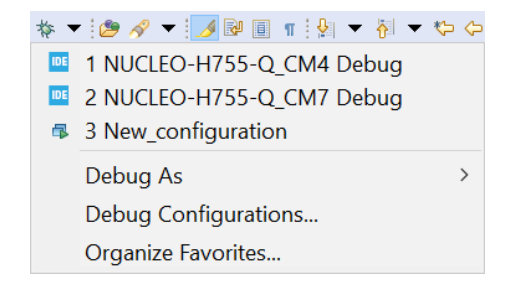

Note: After creating the debug configurations for both cores, they are not shown in the scroll-down menu if they have never been launched before. This is because the arrow provides access to the history of latest launches, with a grayed "no history" message if there are none. First-time degug launch must be done through the debug configuration wizard.

When debugging an STM32H7 device with the ST-LINK GDB server, it is possible to create a launch group, which offers the following advantages:

 The user can launch the debug session on both cores with only one launch configuration as shown in Figure 18.

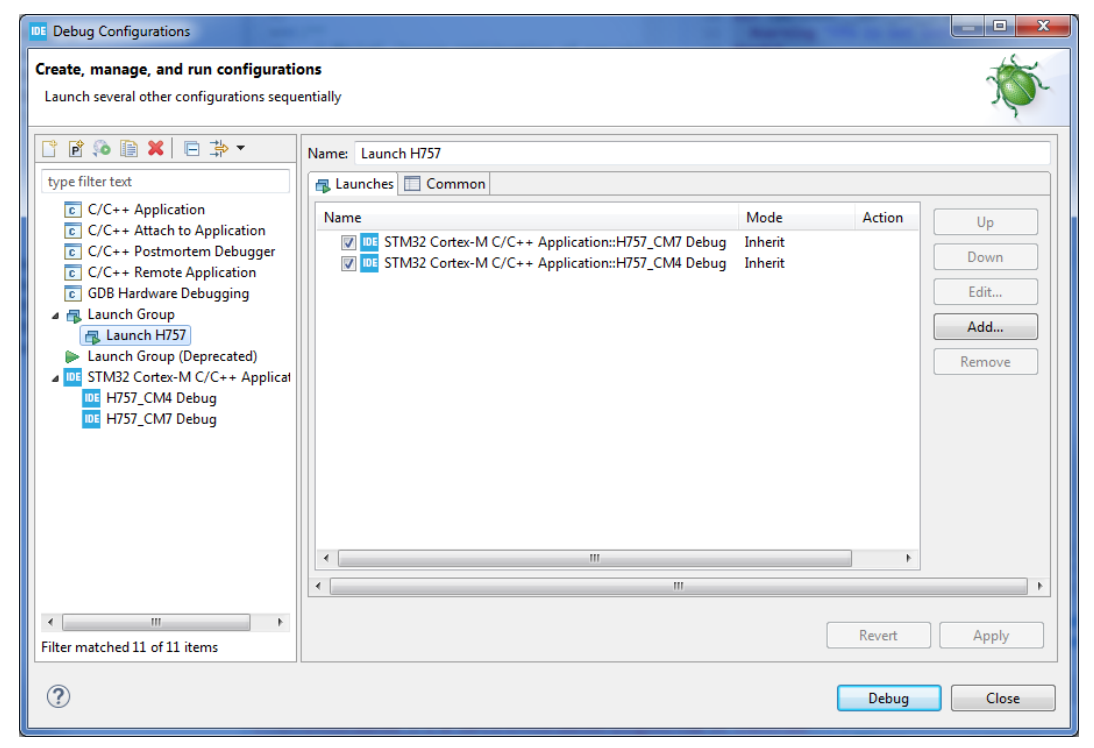

#### Figure 18. ST-LINK GDB server launch group

The user can stop both cores using the launch group. This avoids having to terminate both debug sessions individually.

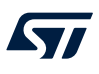

## 3.1.2 Cross-trigger Interface

The cross-trigger interface is used to send halt signals from one core to the other. To enable the Cortex<sup>®</sup>-M4 to halt the Cortex<sup>®</sup>-M7, apply the following configuration:

- In the Cortex<sup>®</sup>-M4 debug configuration: select Signal halt events to other cores
- In the Cortex<sup>®</sup>-M7 debug configuration: select Allow other cores to halt this core

#### Figure 19. ST-LINK GDB server debug cross-trigger interface

Cross Trigger Interface (CTI)
Allow other cores to halt this core Signal halt events to other cores

Note: Checking both checkboxes in both debug configurations enables both cores to halt each other.

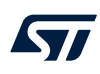

3.2

## Setting up with OpenOCD

Select *ST-LINK (OpenOCD)* as the [**Debug probe**]. Select *Autostart local GDB server* for the configuration that launches first, which is the Cortex<sup>®</sup>-M7 in the example in Figure 20. Set all the default options and verify that:

- Connect under reset is selected as [Reset Mode].
- [Shared ST-LINK] is selected; this option is mandatory to run the multicore target.

## Figure 20. OpenOCD debug configuration (2 of 3)

| Debug Configurations                                                                                                    |                                                       | – 🗆 X                                                                                                    |
|----------------------------------------------------------------------------------------------------|-------------------------------------------------------|----------------------------------------------------------------------------------------------------|
| Create, manage, and run configurations                                                                                                    |                                                       | The second second secon |
| 🗋 🖻 🐌 🗎 🗮 🖻 🌩 🗸                                                                                                    | Name: NUCLEO-H755-Q_CM7 Debug OpenOCD                 | ]                                                                                                    |
| type filter text                                                                                                    | 📄 Main 🏂 Debugger 🍉 Startup 🤴 Source 🔲 <u>C</u> ommon |                                                                                                    |
| C //C++       Application         C //C++       Attach to Application         C //C++       Remote Application         C //C++       Remote Application         C //C++       Remote Application         C //C++       Remote Application         C //C++       Remote Application         C //C++       Remote Application         L aunch Group       L aunch Group (Deprecated)         ✓ Ims       NUCLEO-H755-O_CM4 Debug Oper         M NUCLEO-H755-O_CM7 Debug Oper       NUCLEO-H755-O_CM7 Debug Oper | Wath y Debugger y Survey yourse                       | Hide generator options Browse Reload ander reset power modes ters when halt                                                                                                    |
| < > Filter matched 10 of 10 items                                                                                                    |                                                       | Reyert Apply                                                                                                    |
| 0                                                                                                    |                                                       |                                                                                                    |

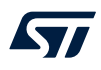

Create the debug configuration for the other core, which is the Cortex<sup>®</sup>-M4 in the example in Figure 21:

- Select ST-LINK (OpenOCD) as the [Debug probe]
- Select Autostart local GDB server as default
- Make sure that the *Port number* exceeds the value of the previous debug configuration by at least 2 (3335 in this example)
- Open [Generator Options] and select Core reset as [Reset Mode]

#### Figure 21. OpenOCD debug configuration (3 of 3)

| Debug Configurations                                                                                                    | - C                                                                                                    | ) X         |
|----------------------------------------------------------------------------------------------------|----------------------------------------------------------------------------------------------------|-------------|
| Create, manage, and run configurations                                                                                                    |                                                                                                    | the         |
|                                                                                                    |                                                                                                    |             |
| 🖹 🖻 🖚 🗎 🗶 🗐 🎝 🔻                                                                                                    | Name: NUCLEO-H755-Q_CM4 Debug OpenOCD                                                                                                    |             |
| type filter text                                                                                                    | Main 🕸 Debugger 🔈 Startup 🤴 Source 🔲 Common                                                                                                    |             |
| type filter text         © C/C++ Application         © C/C++ Attach to Application         © C/C++ Remote Application         © GDB Hardware Debugging         ■ Launch Group         ▶ Launch Group (Deprecated)         ▼ 100 STM32 Cortex-M C/C++ Application         101 NUCLEO-H755-Q_CM4 Debug Opei         101 NUCLEO-H755-Q_CM7 Debug Opei | Mini %> Debugger IP Startup % Source ☐ common         GDB Connection Settings         Image: Autostart local GDB server         Pot number         3335         Debug probe         ST-LINK (OpenOCD)         GDB Server Command Line Options         OpenOCD Stup         OpenOCD Stup         OpenOCD Stup         OpenOCD Options :         Configuration Script         Image: Automated Generation         Outper Defined         File:         Script File:         SpenCD Options:         Connection Setup         Interface:         Swid         Frequency:         BMHz         Frequency:         BMHz         Constring Stript File:         Stop watchdog counters when halt            Cross Trigger Interface (CTI)           Allow other cores to halt this core            Stards ST-LINK            Boards detected by ST-Link Server: 1            Name            Stards Stigstigstigstigstigstigstigstigstigstigs |             |
| <                                                                                                    |                                                                                                    |             |
| Filter matched 10 of 10 items                                                                                                    | Reyert Ap                                                                                                    | pl <u>v</u> |
| ?                                                                                                    | <u>D</u> ebug C                                                                                                    | Close       |

The configuration of the *Startup* tab is the same as with the ST-LINK GDB server probe for both debug configurations (refer to Startup tab - Cortex-M7 and Startup tab - Cortex-M4 in Section 3.1 Setting up with ST-LINK GDB server).

## 3.2.1 Launching the configurations

After both debug configurations are set up, save them and click on the arrow next to the debug icon to make sure launching the autostarting local GDB server first (the Cortex<sup>®</sup>-M7 in this example). After this first launch, click on the same arrow again and launch the other configuration.

### Figure 22. OpenOCD debug configuration launch

| • 🖄 🛷 🕶 🗾 🔛 🗐 🖷 🐕 🕶 🖓 🕶 🍫 🔶       | •                                                                                                    |
|-----------------------------------|----------------------------------------------------------------------------------------------------|
| 1 NUCLEO-H755-Q_CM4 Debug OpenOCD |                                                                                                    |
| 2 NUCLEO-H755-Q_CM7 Debug OpenOCD |                                                                                                    |
| 3 New_configuration               |                                                                                                    |
| Debug As                          | >                                                                                                    |
| Debug Configurations              |                                                                                                    |
| Organize Favorites                |                                                                                                    |
|                                   | Image: Second Second Secon |

Note: After creating the debug configurations for both cores, they are not shown in the scroll-down menu if they have never been launched before. This is because the arrow provides access to the history of latest launches, with a grayed "no history" message if there are none. First-time degug launch must be done through the debug configuration wizard.

When debugging an STM32H7 device with OpenOCD, it is possible to create a launch group, which offers the following advantages:

The user can launch the debug session on both cores with only one launch configuration.

| Debug Configurations                                                            |                                                                                                    | -                  | 100    |        |
|---------------------------------------------------------------------------------|----------------------------------------------------------------------------------------------------|--------------------|--------|--------|
| Create, manage, and run configurati<br>Launch several other configurations sequ | ons<br>entially                                                                                                |                    |        | Ť.     |
| □ 🖻 🖗 🗎 🗶 📄 🕇 🗸                                                                 | Name: Launch H757                                                                                              |                    |        |        |
| type filter text                                                                | 🗸 Launches 🔲 Common                                                                                            |                    |        |        |
| C/C++ Application                                                               | Name                                                                                                    | Mode               | Action | Up     |
| C C/C++ Attach to Application                                                   | ♥ DE STM32 Cortex-M C/C++ Application::H757_CM7 Debug<br>♥ DE STM32 Cortex-M C/C++ Application::H757_CM4 Debug | Inherit<br>Inherit |        | Down   |
| C GDB Hardware Debugging                                                        |                                                                                                    |                    |        | Edit   |
| Launch H757                                                                     |                                                                                                    |                    |        | Add    |
| Launch Group (Deprecated)<br>STM32 Cortex-M C/C++ Applicat                      |                                                                                                    |                    |        | Remove |
| ITST_CMU Debug                                                                  | <                                                                                                    |                    | 4      |        |
|                                                                                 | < III.                                                                                                    |                    |        | ۱.     |
| Filter matched 11 of 11 items                                                   |                                                                                                    |                    | Revert | Apply  |
| ?                                                                               |                                                                                                    |                    | Debug  | Close  |

#### Figure 23. Launch OpenOCD debug on both cores

• The user can stop both cores using the launch group. This avoids having to manually terminate both debug sessions individually. In Figure 24, the launch group in pink handles each of the cores in green.

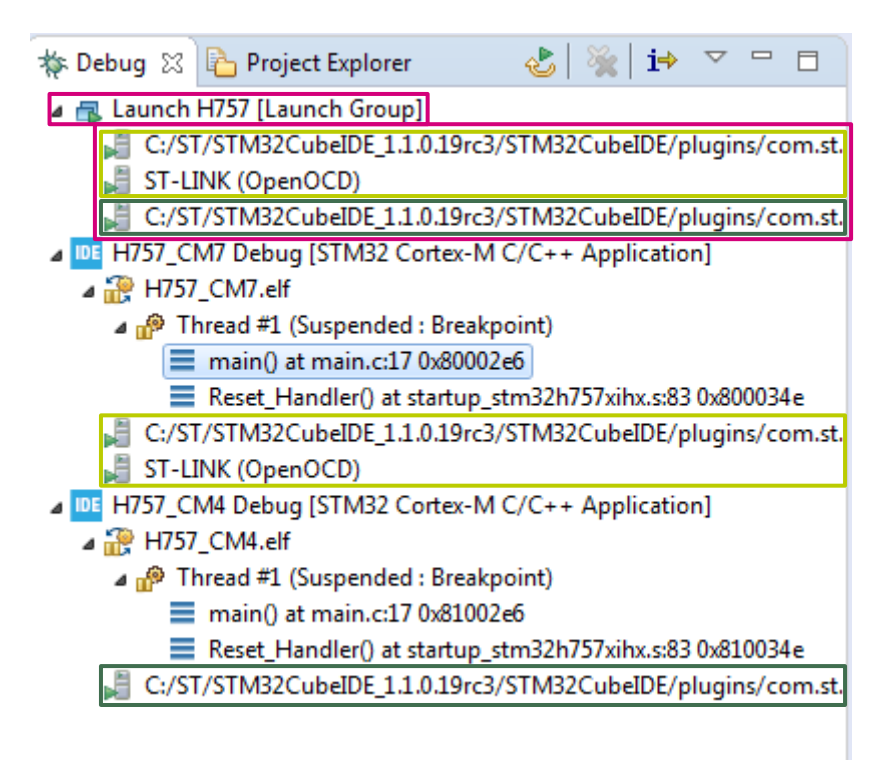

#### Figure 24. Stop OpenOCD debug on both cores

## 3.2.2 Cross-trigger interface

The cross-trigger interface is used to send halt signals from one core to the other. To enable the Cortex<sup>®</sup>-M4 to halt the Cortex<sup>®</sup>-M7, apply the following configuration:

- In the Cortex<sup>®</sup>-M4 debug configuration: select Signal halt events to other cores
- In the Cortex®-M7 debug configuration: select Allow other cores to halt this core

#### Figure 25. OpenOCD debug cross-trigger interface

|                                                                       | Cross Trigger Interface (CTI)                                         |  |
|-----------------------------------------------------------------------|-----------------------------------------------------------------------|--|
| Allow other cores to halt this core Signal halt events to other cores | Allow other cores to halt this core Signal halt events to other cores |  |

Note: Checking both checkboxes in both debug configurations enables both cores to halt each other.

## **Revision history**

## Table 1. Document revision history

| Date        | Revision | Changes                                                                                                    |
|-------------|----------|----------------------------------------------------------------------------------------------------|
| 21-Nov-2019 | 1        | Initial release.                                                                                                    |
| 23-Jul-2020 | 2        | <ul> <li>Reorganized Section 3 Debugging:</li> <li>Updated Section 3.1 Setting up with ST-LINK GDB server, Section 3.1.1 Launching the configurations, and added Figure 18. STLINK GDB server launch group</li> <li>Updated Section 3.2 Setting up with OpenOCD, Figure 20. OpenOCD debug configuration (2 of 3), Figure 21. OpenOCD debug configuration (3 of 3) and Section 3.2.2 Cross-trigger interface</li> </ul> |
| 10-Jun-2021 | 3        | Updated Figure 11 in Section 3 Debugging.                                                                                                    |
| 9-Feb-2022  | 4        | Updated the Figure 12 and its introduction in Section 3.1 Setting up with ST-LINK GDB server.                                                                                                    |

## Contents

| 1    | Gen    | eral infe | ormation                                                              | 2    |
|------|--------|-----------|-----------------------------------------------------------------------|------|
|      | 1.1    | Prerec    | quisites                                                              | 2    |
|      | 1.2    | The us    | se cases in this document                                             | 2    |
|      | 1.3    | Specif    | fic features of dual-core microcontrollers in the STM32H7 Series      | 2    |
|      |        | 1.3.1     | Dual-core STM32H7 project structure                                   | 2    |
| 2    | Crea   | ate and   | import projects                                                       | 4    |
|      | 2.1    | Create    | e a new STM32 project                                                 | 4    |
|      | 2.2    | Import    | t an SW4STM32 project with an ioc file                                | 6    |
|      | 2.3    | Import    | t an SW4STM32 project without an ioc file                             | 7    |
|      | 2.4    | Create    | e an empty project based on the template in the STM32CubeH7 MCU Packa | age9 |
|      | 2.5    | Import    | t a project from the STM32CubeH7 MCU Package                          | 10   |
| 3    | Deb    | ugging    |                                                                       |      |
|      | 3.1    | Setting   | g up with ST-LINK GDB server                                          | 12   |
|      |        | 3.1.1     | Launching the configurations                                          | 17   |
|      |        | 3.1.2     | Cross-trigger Interface                                               | 18   |
|      | 3.2    | Setting   | g up with OpenOCD                                                     | 19   |
|      |        | 3.2.1     | Launching the configurations                                          | 21   |
|      |        | 3.2.2     | Cross-trigger interface.                                              | 22   |
| Rev  | vision | history   | ,                                                                     | 23   |
| List | of fig | jures     |                                                                       |      |

# List of figures

| Figure 1.  | Setting the project hierarchical view.                                                     | 3 |
|------------|--------------------------------------------------------------------------------------------|---|
| Figure 2.  | New STM32 project.                                                                         | 4 |
| Figure 3.  | Target selection                                                                           | 5 |
| Figure 4.  | Projet setup                                                                               | 6 |
| Figure 5.  | Import an existing projet with an ioc file                                                 | 7 |
| Figure 6.  | New STM32 project.                                                                         | 7 |
| Figure 7.  | Projet setup                                                                               | 8 |
| Figure 8.  | Copy project content to empty sub-project                                                  | 9 |
| Figure 9.  | Import of firmware project into STM32CubeIDE                                               | 0 |
| Figure 10. | Firmware project selection                                                                 | 0 |
| Figure 11. | ST-LINK GDB server debug configuration (1 of 6) and OpenOCD debug configuration (1 of 3) 1 | 1 |
| Figure 12. | ST-LINK GDB server debug configuration (2 of 6) 1                                          | 2 |
| Figure 13. | ST-LINK GDB server debug configuration (3 of 6)                                            | 3 |
| Figure 14. | ST-LINK GDB server debug configuration (4 of 6)                                            | 4 |
| Figure 15. | ST-LINK GDB server debug configuration (5 of 6)                                            | 5 |
| Figure 16. | ST-LINK GDB server debug configuration (6 of 6)                                            | 6 |
| Figure 17. | ST-LINK GDB server debug configuration launch 1                                            | 7 |
| Figure 18. | ST-LINK GDB server launch group                                                            | 7 |
| Figure 19. | ST-LINK GDB server debug cross-trigger interface                                           | 8 |
| Figure 20. | OpenOCD debug configuration (2 of 3)                                                       | 9 |
| Figure 21. | OpenOCD debug configuration (3 of 3)                                                       | 0 |
| Figure 22. | OpenOCD debug configuration launch                                                         | 1 |
| Figure 23. | Launch OpenOCD debug on both cores                                                         | 1 |
| Figure 24. | Stop OpenOCD debug on both cores 2                                                         | 2 |
| Figure 25. | OpenOCD debug cross-trigger interface 2                                                    | 2 |

#### IMPORTANT NOTICE - PLEASE READ CAREFULLY

STMicroelectronics NV and its subsidiaries ("ST") reserve the right to make changes, corrections, enhancements, modifications, and improvements to ST products and/or to this document at any time without notice. Purchasers should obtain the latest relevant information on ST products before placing orders. ST products are sold pursuant to ST's terms and conditions of sale in place at the time of order acknowledgement.

Purchasers are solely responsible for the choice, selection, and use of ST products and ST assumes no liability for application assistance or the design of Purchasers' products.

No license, express or implied, to any intellectual property right is granted by ST herein.

Resale of ST products with provisions different from the information set forth herein shall void any warranty granted by ST for such product.

ST and the ST logo are trademarks of ST. For additional information about ST trademarks, please refer to www.st.com/trademarks. All other product or service names are the property of their respective owners.

Information in this document supersedes and replaces information previously supplied in any prior versions of this document.

© 2022 STMicroelectronics – All rights reserved